From: Braconier, Nicole L. DPI
Sent: Friday, April 19, 2024 9:20 AM
To: ACT/DAC listserv
Subject: WI PreACT Secure Statewide Assessment Update – April 19, 2024

Dear Educators,

Thank you for administering the spring 2024 PreACT Secure assessment. Below are a few reminders for the final week of testing. **Please forward this email to all PreACT Secure testing staff.** 

# **PreACT Secure**

#### **Final Testing Week**

The last week of PreACT Secure will begin Monday, April 22. **Any 9<sup>th</sup> and 10<sup>th</sup> grade students who have not completed testing will need to test next week.** 2024 PreACT Secure testing will conclude on Friday, April 26.

#### **Monitoring Testing**

Schools can monitor test participation with the Testing Dashboard in PearsonAccess<sup>next</sup>. Instructions on how to access and use the Testing Dashboard are located in the <u>PearsonAccess<sup>next</sup></u>. <u>User Guide for the PreACT Secure</u>.

#### **Online Testing Wrap-Up Items**

As the window comes to a close, it is important to complete the following post testing tasks.

1.) **Review test participation** to ensure all students have been tested. Schedule make-up testing the week of April 22.

2.) **Ensure all test sessions have been stopped.** If testing has been completed and sessions are showing "In-Progress," remove all students who did not test (Ready status) and "Mark Complete" students who have completed testing. Do not mark not- tested students as complete.

3.) Verify that all testing administration forms have been completed.

4.) Enter "Not Tested Codes" for any student who did not test.

5.) Purge cached test content from all servers on April 26.

6.) Return all paper accommodated test materials to ACT by May 10.

**Note:** There are no test materials that need to be returned for online testing. All test administration forms (paper and online) and student authorization tickets must be held securely onsite for one year then destroyed.

Resources:

- PreACT Secure Online Administration Manual
  - Removing Students from Test Session (p. 21)
  - Stop Test Sessions (p. 37)

- o Mark Student Test Complete (p.38)
- <u>PreACT Secure Wisconsin Proctor Caching Purge Test Content</u>
- <u>PreACT Secure Test Administration Information Manual</u>

Collecting, Packing and Returning Materials (p.31)
 Note: Use cycle code **902** for the site header and processing envelope.

### **Entering Not Test Codes**

Students who did not take the PreACT Secure will need to be marked as "not tested" in PearsonAccess<sup>next</sup> (PAnext). Follow the instructions outlined in the <u>PreACT Secure Administration</u> <u>Supplement - Entering Not Tested Codes to</u> complete this process. The deadline to enter Not Test Codes is **May 3**.

## **Importing Not Tested Codes**

If you have a large number of Not Tested Codes to enter, you can upload them using the Student Registration Export. You must have the **Importer** role assigned in PearsonAccess<sup>next</sup> to complete this process.

1.) Log into PAnext and select the high school profile you want to enter Not Tested Codes for.

2.) Then, go to Setup>Import/Export Data

3.) Select Tasks> Check Import/Export Data>Start

4.) Select **Student Registration Export** under Type and leave all other filters and selections. Then Process.

5.) Once file has been processed, download and open file.

6.) Column S is State Use Question (Not Tested Code). Enter the single letter (A-H) that corresponds to the Not Tested Code you want entered for each student.

Note: Do not alter any other data field except Column S. Altering other data will cause errors in your data.

6.) Once you have entered Not Tested Codes for each student, **save the file locally** with a name you can easily remember (ACT Student Registration Import\_Not Tested Codes).

7.) Log back into PAnext, Setup>Import/Export Data

8.) Select Tasks> Check Import/Export Data>Start

9.) Now select **Student Registration Import** under Type, leave DO NOT USE-ACT Use Only unchecked. Click **Choose File** and select the file you saved locally with Not Tested Codes entered then **Process**.

**Note:** The import process may take a few minutes to completed based on file size. You will receive a notification via email once the import has been processed.

10.) Once processed, you can verify the import was successful by reviewing the file details for any errors and/or by completing another **Student Registration Export**.

**Note:** This communication is distributed by a DPI listserv. **Responses sent directly to this email will not be received.** Please reach out to the contacts listed below for assistance. If you no longer wish to receive emails from our listserv, follow the instructions below to unsubscribe.

Thank you for your contributions to a successful testing experience for all students.

Please contact the Office of Educational Accountability with any questions you might have: (608) 266-1075

PreACT Secure Help Desk 877-789-2925 x 2 preact@act.org

General Information and Policies Nikki Braconier 608-266-1075 nicole.braconier@dpi.wi.gov https://dpi.wi.gov/assessment/act

Choice Program and Test Security Duane Dorn 608-267-1069 duane.dorn@dpi.wi.gov

Student Data Phil Cranley 608-266-9798 philip.cranley@dpi.wi.gov